## <u>1.ドライバの導入手順</u>

- 1-1. インターネットより、GD7330のドライバをダウンロードして下さい。 <u>https://www.riso.co.jp/</u> サポート→ダウンロード→製品名とOSで探すにGD7330を入力し検索
- 1-2. ダウンロードしたZIPファイルを解凍し、 GD\_DVD218E¥GD\_DVD218E¥PrinterDriverの中にあるInstall.exeを実行して下さい。
- 1-3. 下記画面が表示されたら、OKをクリックして下さい。

| 🔞 RISO Printer Driver Setup | )          | ×      |
|-----------------------------|------------|--------|
| Select your language        |            |        |
| 日本語                         | (Japanese) | •      |
|                             | ОК         | Cancel |

1-4. 下記画面が表示されたら、次へをクリックして下さい。

| 蔵 インストールの前に  |                                | $\times$ |
|--------------|--------------------------------|----------|
|              | インストールの前に下記事項をご確認ください。         |          |
| $\mathbf{X}$ | ・起動しているアプリケーションをすべて終了してください。   |          |
|              | ・ログインユーザが管理者権限を持っているか確認してください。 |          |
|              |                                |          |

1-5. 下記画面が表示されたら、IPアドレス欄に10.101.16.107を入力し次へをクリックして下さい。

| 📵 プリンタ選択 |                                |                          |           | $\times$ |
|----------|--------------------------------|--------------------------|-----------|----------|
|          | ネットワーク上で、下記の:<br>ご使用になるプリンタを選択 | プリンタを検出しました。<br>択してください。 |           |          |
|          |                                |                          |           |          |
|          | 検索結果一覧:                        | 検索 (IPv6)                | 検索 (IPv4) |          |
|          | IP7ドレス                         | Ethernetアドレス 機種名         |           |          |
|          |                                |                          |           |          |
|          |                                |                          |           |          |
|          |                                |                          |           |          |
|          |                                |                          |           |          |
|          | IPアドレス: 10.10                  | 01.16.107                |           |          |
|          |                                | 1                        |           |          |
|          | カスタムインストール                     |                          |           |          |
|          | 通信方式やポートの詳細                    | 聴設定できます(上級者用)            |           |          |
|          |                                | 戻る 次へ                    | キャンセル     |          |
|          |                                |                          |           |          |

1-6. 下記画面が表示されたら、RISO ORPHIS GD7330を選択して次へをクリックして下さい。

| ā | ドライバ選択       |                                                                | $\times$ |
|---|--------------|----------------------------------------------------------------|----------|
|   |              | インストールするドライバを選択します。<br>ご使用になるプリンタに対応したドライバを選択してください。           |          |
|   |              | RISO ORPHIS GD9630<br>RISO ORPHIS GD9631<br>RISO ORPHIS GD9631 |          |
|   | $\Delta_{A}$ |                                                                |          |
|   |              |                                                                |          |
|   |              |                                                                |          |
|   | V            |                                                                |          |
| _ |              | 戻る 次へ キャンセル                                                    |          |

1-7. 下記画面が表示されたら、次へをクリックして下さい。

| 阈 初期設定 |                                   | × |
|--------|-----------------------------------|---|
|        | RISO Printer Driver の初期設定をしてください。 |   |
|        | ブリンター名(最大31文字):                   |   |
|        | RISO ORPHIS GD7330                |   |
|        |                                   |   |
|        | 戻る 次へ キャンセル                       |   |

## 2.オーナー情報の登録手順

- 2-1. GD7330のプロパティを実行して下さい。 コントロールパネル→デバイスとプリンタ→RISO ORPHIS GD7330を右クリックし、 プリンターのプロパティを実行
- 2-2. 下記画面が表示されたら、基本設定をクリックして下さい。

| RISO ORPHIS GE      | )7330のプロパティ      |          |             |              |               |           | ;                                                    |
|---------------------|------------------|----------|-------------|--------------|---------------|-----------|------------------------------------------------------|
| È般 共有 ;             | ポート 詳細設定         | 色の管理     | セキュリティ      | 環境           |               |           |                                                      |
|                     | SO ORPHIS GD7330 |          |             |              |               |           |                                                      |
| +876(1).            |                  |          |             |              |               |           |                                                      |
| 場所(上):              |                  |          |             |              |               |           |                                                      |
| コメント( <u>C</u> ):   |                  |          |             |              |               |           |                                                      |
|                     |                  |          |             |              |               |           |                                                      |
|                     |                  |          |             |              |               |           |                                                      |
|                     |                  |          |             |              |               |           |                                                      |
| モデル( <u>O</u> ): RI | O ORPHIS GD7330  |          |             |              |               |           |                                                      |
| 機能                  |                  |          |             |              |               |           |                                                      |
| 色: はい               |                  | 利用可      | 能な用紙:       |              |               |           |                                                      |
| 両面: はい              |                  | A3       |             |              | ^             |           |                                                      |
| ホチキス止め: は           | <i>,</i> ,       | A4       |             |              |               |           |                                                      |
| 速度: 130 ppm         |                  | A5       |             |              |               |           |                                                      |
| 最高解像度·不             | 88               | B4       |             |              | ~             |           |                                                      |
| 2010071 200001      |                  |          |             |              |               |           |                                                      |
|                     |                  | 設定(F)    | <b>∓</b> 75 | ページの印度       |               |           |                                                      |
|                     | 金平               | 2.7E(E/m |             | 11 200 Flort | 0( <u>1</u> ) |           |                                                      |
|                     |                  |          |             |              |               |           |                                                      |
|                     |                  |          |             |              |               |           |                                                      |
|                     |                  |          |             |              |               |           |                                                      |
|                     |                  |          |             |              |               |           |                                                      |
|                     |                  |          | E.          | 01           |               | العليدي ط | \\<br>\<br>\<br>\<br>\<br>\<br>\<br>\<br>\<br>\<br>\ |
|                     |                  |          | L           | UK           |               | キャノゼル     | )旭用( <u>A</u> )                                      |

2-3. 印刷設定画面が表示されます。応用をクリックし、オーナー名にチェックを入れて、 OKをクリックすれば完了です。

| 🖶 RISO ORPHIS GD7330 印刷設定       | $\frown$                                                                                                    | ×                                                                                     |                                           |
|---------------------------------|----------------------------------------------------------------------------------------------------|---------------------------------------------------------------------------------------|-------------------------------------------|
| 基本 お気に入り レイアウト 仕上げ              | イメージ処理 応用                                                                                                    |                                                                                       | チェックを入れる                                  |
| 現在0設定<br>ABC<br>A4 -> A4 (100%) | <ul> <li>✓オーナー名</li> <li>s012345t</li> <li>半角 / 全角 1 - 20文字</li> <li>ジップ名</li> <li>半角 / 全角 1 - 255文字</li> <li>■ 8証番号</li> <li>単角数字 0 - 8文字</li> <li>ジョブコメント:</li> <li>ジョブコメント:</li> <li>半角 / 全角 1 - 128文字</li> </ul> | <ul> <li>□ プログラム印刷</li> <li>□ IKAR (* 1)</li> <li>□ 日紙節約</li> <li>□ 視写プリント</li> </ul> | 自分の学籍番号を入力します。<br>*先頭には必ずsもしくはmeを付けてください。 |
| バージョン表示                         |                                                                                                    |                                                                                       |                                           |
| お気に入り登録 標                       | 準に戻す                                                                                                    |                                                                                       |                                           |
|                                 |                                                                                                    | OK キャンセル 適用( <u>A</u> )                                                               |                                           |

2-4. 注意事項

オーナー名を間違えて登録してしまった場合はプリンタの出力が行えないので確実に入力して下さい。